## Analisi a doppio morto con Bridge Solver.

Bridge solver è un software che permette di fare un'analisi di una mano a doppio morto, cioè a carte scoperte.

Cioè, può calcolare il numero massimo di prese che si possono fare in quella mano, a seconda del palo di atout o SA e a seconda di chi la gioca.

L'algoritmo usato in Bridge Solver è lo stesso che, nelle ultime versioni di RealBridge, mostra i contratti teoricamente migliori nella schermata dei risultati di un board.

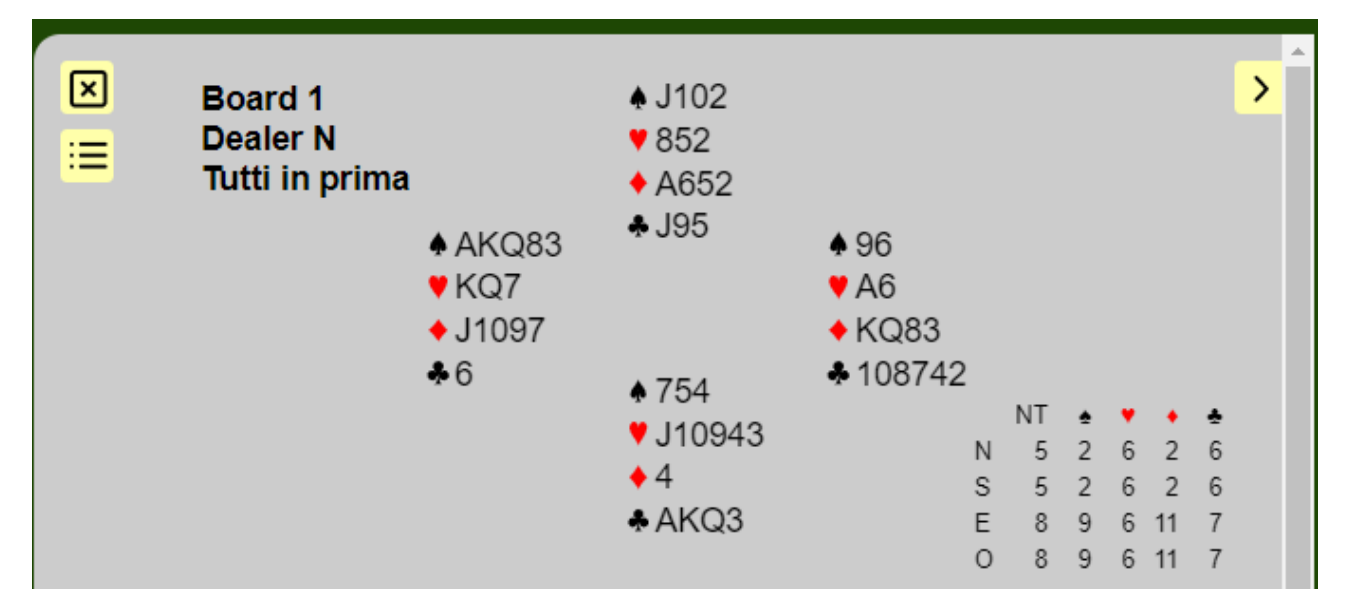

Il programma Bridge solver tuttavia, può fare molto di più, può consentire un'analisi dettagliata della mano indicando le carte che dovrebbero essere giocate sia dal dichiarante che dagli avversari, per ottenere il risultato ottimale per entrambe le linee.

Il programma può essere scaricato dal sito:

## https://mirgo2.co.uk/bridgesolver/

Esiste, tuttavia un modo molto comodo per utilizzare Bridge Solver direttamente dal browser con cui si gioca su Real Bridge, ma lo stesso vale per BBO.

La limitazione è che il Browser deve necessariamente essere Google Chrome, altri non sono supportati.

Vediamo come fare.

Installiamo Bridge Solver come estensione di Chrome:

1. Usando Chrome andiamo sul sito chrome web store:

https://chrome.google.com/webstore/search/bridge%20solver%20extension

Clicchiamo su Bridge solver

|                                               |                                                                                                    | ,                                                                                                | and the second second s |    |   |     |   |
|-----------------------------------------------|----------------------------------------------------------------------------------------------------|--------------------------------------------------------------------------------------------------|----------------------------------------------------------------------------------------------------|----|---|-----|---|
|                                               | a chrome web stor                                                                                                    | e                                                                                                | adrianomartinelli0@gmail.com 🗸                                                                                                    |    |   |     |   |
|                                               | Q bridge solver ext ×                                                                                                    | Estensioni                                                                                       | Altre estensioni                                                                                                    |    |   |     |   |
|                                               | « Home page                                                                                                    |                                                                                                  |                                                                                                    |    |   |     |   |
|                                               | O Estensioni                                                                                                    |                                                                                                  | Bridge Solver                                                                                                    |    |   |     |   |
|                                               | O Temi                                                                                                    | Bridge                                                                                           | Offerto da: John Goacher                                                                                                    |    |   |     |   |
|                                               | Funzioni                                                                                                    | Sover                                                                                            | This extension extract bridge hands from results pages and load them into Bridge Solver Onl                                                                                                    |    |   |     |   |
|                                               | Funziona offline                                                                                                    |                                                                                                  | ★★★★ 15 Divertimento                                                                                                    |    |   |     |   |
|                                               | Da Google                                                                                                    |                                                                                                  |                                                                                                    |    |   |     |   |
|                                               | Gratis                                                                                                    |                                                                                                  |                                                                                                    |    |   |     |   |
|                                               | Disponibile per Android                                                                                                    |                                                                                                  | Challenge Galaxy                                                                                                    |    |   |     |   |
|                                               |                                                                                                    |                                                                                                  |                                                                                                    |    |   |     |   |
|                                               | Funziona con Google                                                                                                    |                                                                                                  |                                                                                                    |    |   |     |   |
| je Solver - Chrome                            | Eunziona con Coonla<br>e Web Stor X +                                                                                                    | ·                                                                                                |                                                                                                    |    |   | -   |   |
| ge Solver - Chrome<br>C 合 自                   | Eutorione con Connie<br>Web Sto: X +<br>chrome.google.com/webstore/detail/bridge-s                                                                                                    | ,<br>solver/kokhaneonlmnbgbnlohmbi                                                               | kgeahbjanbj                                                                                                    | ☆  | â | - * | • |
| ge Solver - Chrome<br>C 🛆 🔒<br>G Google Acco  | Euntiona con Goosia<br>Web St: X +<br>chrome.google.com/webstore/detail/bridge-s                                                                                                    | ،<br>iolver/kokhaneonimnbgbniohmb<br>اه وه وهموادو که که دور ا                                   | kgeahbjanbj<br>IIT App Inventor 🔓 (99+) MIT App Inve 1990 Bridge Base Online 1990 Bridge Base Online 🔥 II mio Drive - Googl                                                                                                    | ☆  | â | - * | • |
| ge Solver - Chrome<br>Ĉ 🏠 🔒<br>G Google Acco  | Eurotona con Coonte<br>Web Sti: X +<br>chrome.google.com/webstore/detail/bridge-s<br>ounts ③ chrome-extension/                                                                                    | olver/kokhaneonimnbgbniohmb<br>0 @ Google+ III V86 @ k<br>2                                      | kgeahbjanbj<br>AlT App Inventor 🔓 (99+) MIT App Inve 110 Bridge Base Online 110 Bridge Base Online 🙆 II mio Drive - GoogL<br>🔅 addre mar in alt0/@gmall.com 🗸                                                                                                    | \$ | â | -   |   |
| ige Solver - Chrome<br>C û<br>G Gaogle Acco   | Eurotona con Goonie<br>Web Sti: X +<br>chrome.google.com/webstore/detail/bridge-s<br>punts  Chrome.google.com/webstore/detail/bridge-s<br>chrome.web.stor<br>Home.page > Ecter                    | olver/kokhaneonimnbgbniohmb<br>0 @ Google- 🔟 V86 G k<br>0<br>e<br>nsioni > Bridge Solver         | kgeahbjanbj<br>IIT App Inventor 🔓 (99+) MIT App Inve 110 Bridge Base Online 110 Bridge Base Online 🙆 II mio Drive - GoogL<br>🗘 adv                                                                                                    | \$ | Ô | -   | · |
| ge Solver - Chrome<br>C A ê<br>G Google Acco  | Einstens on Goorie  Web St: X +  chrome.google.com/webstore/detail/bridge-s  outs  chrome.extension/  Visual Basic 6  chrome web stor  Home.page > Ester                                          | olver/kokhaneonimnbgbniohmb<br>0 @ Google+ III V86 C M<br>e<br>nsioni > Bridge Solver            | kgeahbjanbj<br>IIT App Inventor 😮 (99+) MIT App Inve 100 Bridge Base Online 100 Bridge Base Online 🔹 II mio Drive - GoogL                                                                                                    | Ŷ  | Ô | - 2 | • |
| Ige Solver - Chrome<br>C A A<br>G Google Acco | Eurotona con Goonia<br>Web St: X +<br>chrome-google.com/webstore/detail/bridge-s<br>punts ③ chrome-extension/ ☑ Visual Basic 6<br>Chrome web stor<br>Home page > Ester<br>Bridge<br>Solver Bridge | olver/kokhaneonimnbgbniohmb<br>o Google+ III V86 G M<br>e<br>nsioni > Bridge Solver<br>ge Solver | kgeahbjanbj<br>MT App Inventor 😮 (99-) MIT App Inve 100 Bridge Base Online 100 Bridge Base Online 💊 II mio Drive - GoogL<br>C 21                                                                                                    | Ŕ  | Ĉ | - 2 | • |

Clicchiamo su *Aggiungi* e confermiamo quanto ci viene richiesto.

| ll m | Este                   | <b>☆</b>                                                                                | â A        | 1<br>*      | Clicchiamo sul simbolo delle estensioni <b>1</b> , poi su<br>Bridge solver <b>2</b> e consentire quello che viene |
|------|------------------------|-----------------------------------------------------------------------------------------|------------|-------------|----------------------------------------------------------------------------------------------------|
| om   | Ness<br>Ques<br>inforr | un accesso necessario<br>te estensioni non devono vedere e r<br>nazioni su questo sito. | modificare | e le        | richiesto <b>3</b>                                                                                                |
|      | J.                     | Adobe Acrobat                                                                           | Ŧ          | 0<br>0<br>0 | W Bridge Solver" ha richiesto altre autorizzazioni.                                                               |
|      | ۵                      | Application Launcher For Drive                                                          | <b></b>    | 0<br>0<br>0 | Potrebbe:<br>Leggere e modificare i tuoi dati su play.realbridge.online                                           |
| Ch   | â                      | Avast SafePrice   Confronto, off                                                        |            | 0<br>0<br>0 | 3 Consenti Non consentire                                                                                         |
|      |                        | Bridge                                                                                  | д          | 0<br>0<br>0 |                                                                                                    |
|      |                        | Bridg Solver                                                                            | <b>4</b> ₽ | :           | Clicchiamo adesso sul pulsante di blocco 4                                                                        |
| -    | ۵                      | Gestisci estensioni                                                                     |            |             |                                                                                                    |

In alto a destra della finestra di chrome dovrebbe essere comparso il simbolo di BridgeSolver, una picche.

Adesso quando sulla pagina di Chrome è presente lo schema di una mano completa sia che siamo su RealBridge che su BBO, ne può effettuare l'analisi.

## Vediamo un esempio con RealBridge.

Dovreste sapere che se vi ricollegate al RB con il link che avete usato per giocare, potrete vedere la classifica e le mani giocate.

Naturalmente bisogna usare Chrome, se Chrome è il vostro browser di default, basta cliccarlo, altrimenti lo dovrete cliccare con il pulsante destro, copiare il link ed andarlo a incollare sulla casella degli indirizzi.

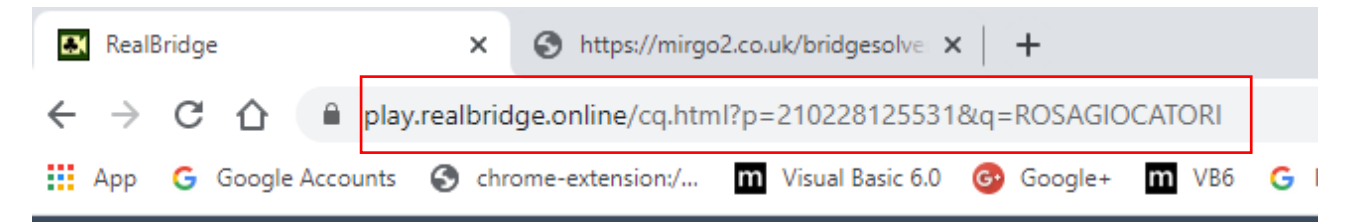

Facendo normalmente il login, se il torneo è stato chiuso entrerete direttamente nella classifica, altrimenti entrate nella lobby e dovrete cliccare su Risultati.

Potrete a questo punto visualizzare una mano con i relativi risultati. Cliccate sul simbolo delle picche con fondo verde in alto a destra

| ←     | → C û                                                                                                    | 🗎 play.realbrid                                                                                                    | idge.online/cj.html?p                                                                                                    | p=210131121967     | &q=keNSvMM                                                                                                    | g31M3Playe                                                                                             | er3101                                                                                                    |                           |                                                                                                    |                                                                     |               |                                                                 |                  | -                                                                                                    | a 🖻 🛛                                                          | • • •                                              |
|-------|----------------------------------------------------------------------------------------------------|----------------------------------------------------------------------------------------------------|----------------------------------------------------------------------------------------------------|--------------------|----------------------------------------------------------------------------------------------------|----------------------------------------------------------------------------------------------------|----------------------------------------------------------------------------------------------------|---------------------------|----------------------------------------------------------------------------------------------------|---------------------------------------------------------------------|---------------|-----------------------------------------------------------------|------------------|----------------------------------------------------------------------------------------------------|----------------------------------------------------------------|----------------------------------------------------|
| III A | pp Ġ Google                                                                                                    | le Accounts 🛭 🔇 ch                                                                                                    | nrome-extension:/                                                                                                    | M Visual Basic 6.0 | 🚱 Google+                                                                                                    | m VB6 (                                                                                                | G MIT App Inventor                                                                                                    | G (99+) M                 | MIT App Inve                                                                                                    | BR Bridge Base Online                                               | BBO Bridge Ba | se Online 🛛 💧 I                                                 | mio Drive - Goog | gl                                                                                                    |                                                                |                                                    |
|       | X<br>I                                                                                                    | Board 1<br>Dealer N<br>Tutti in pr                                                                                                    | rima                                                                                                    |                    |                                                                                                    |                                                                                                    | <ul> <li>         92         ♀ Q108         ▲ AQ2         ▲ A106         </li> </ul>                                                 |                           | <ul> <li>876</li> <li>A74</li> <li>9863</li> <li>J52</li> <li>J1053</li> <li>92</li> </ul>                                                                                                    | <ul> <li>AKQ4</li> <li>∀KJ3</li> <li>₹75</li> <li>₹Q983</li> </ul>  |               |                                                                 |                  |                                                                                                    |                                                                | >                                                  |
|       |                                                                                                    |                                                                                                    |                                                                                                    |                    |                                                                                                    |                                                                                                    |                                                                                                    | *                         | ♦ KJ104<br>♣ K74                                                                                                    |                                                                     |               |                                                                 |                  |                                                                                                    |                                                                |                                                    |
|       |                                                                                                    |                                                                                                    | NS                                                                                                    |                    |                                                                                                    |                                                                                                    | EO                                                                                                    | •                         | ♦ KJ104<br>♣ K74                                                                                                    | Contratt                                                            | 0             | Attacco                                                         | Sco              | ore                                                                                                    | MF                                                             | 2                                                  |
| •     | Adriana ve                                                                                                    | I<br>argati & Maria                                                                                                    | <b>NS</b><br>Rosaria Adduci                                                                                                    |                    | Minto Luigii                                                                                                    | na & Tone                                                                                              | <b>EO</b><br>elli rita                                                                                                    | •                         | ◆ KJ104<br>◆ K74                                                                                                    | Contratt<br>NT= E                                                   | <b>o</b>      | Attacco<br>♥9                                                   | Sco              | ore<br>400                                                                                                    | MF<br>48                                                       | ,<br>0                                             |
|       | Adriana ve<br>Groppo Ad                                                                                            | ergati & Maria<br>Jriana & bonicl                                                                                                    | NS<br>Rosaria Adduci<br>hi angiolo                                                                                                    |                    | Minto Luigii<br>Nesti Andre                                                                                             | na & Tone<br>ea M. & M                                                                                 | EO<br>elli rita<br>IARCHINI Luca                                                                                                    | •                         | ◆ KJ104<br>▲ K74<br>3<br>4                                                                                                    | Contratt<br>NT= E<br>♥= E                                           | 0             | Attacco<br>♥9<br>♦ J                                            | Sco              | ore<br>400<br>420                                                                                                    | MF<br>48<br>43                                                 | ,<br>0<br>5                                        |
|       | Adriana ve<br>Groppo Ad<br>vatteroni m                                                                             | l<br>ergati & Maria<br>Iriana & bonici<br>narco & Tonini                                                                                    | NS<br>Rosaria Adduci<br>hi angiolo<br>i elisabetta                                                                                                    |                    | Minto Luigii<br>Nesti Andre<br>bonafede g                                                                               | na & Tone<br>ea M. & M<br>iuseppe &                                                                    | EO<br>elli rita<br>IARCHINI Luca<br>& Furfaro Arcar                                                                                  | •<br>•<br>•<br>•<br>•     | • KJ104<br>• K74<br>3<br>4<br>4<br>4                                                                                                    | Contratt<br>NT= E<br>V= E<br>V= E                                   | 0             | Attacco<br>♥9<br>♦J<br>♦3                                       | Sco              | <b>bre</b> 400 420 420                                                                                                    | MF<br>48<br>43<br>43                                           | 0<br>5<br>5                                        |
|       | Adriana ve<br>Groppo Ad<br>vatteroni m<br>Longobard                                                                | I<br>ergati & Maria<br>driana & bonici<br>narco & Tonini<br>di Francesco &                                                                  | NS<br>Rosaria Adduci<br>:hi angiolo<br>i elisabetta<br>& Alberto G Gerl                                                                                  | 1                  | Minto Luigi<br>Nesti Andre<br>bonafede g<br>Giannetti N                                                                 | na & Tone<br>a M. & M<br>iuseppe &<br>icoletta &                                                       | EO<br>elli rita<br>IARCHINI Luca<br>& Furfaro Arcar<br>Paolicchi Pao                                                                 | ngiolo                    | KJ104<br>K74<br>3<br>4<br>4<br>4<br>4                                                                                                    | Contratt<br>NT= E<br>= E<br>= E<br>= E                              | 0             | Attacco<br>♥9<br>♦J<br>♦3<br>♥9                                 | Sco              | 400 420 420 420                                                                                                    | MF<br>48<br>43<br>43<br>43                                     | 0<br>5<br>5<br>5                                   |
|       | Adriana ve<br>Groppo Ad<br>vatteroni m<br>Longobard<br>Balducci C                                                  | I<br>ergati & Maria<br>driana & bonici<br>narco & Tonini<br>di Francesco &<br>Xaudio & Gius                                                 | NS<br>Rosaria Adduci<br>:hi angiolo<br>i elisabetta<br>& Alberto G Gerl<br>:eppe Rossi                                                                   | i<br><br>Ij        | Minto Luigii<br>Nesti Andre<br>bonafede g<br>Giannetti N<br>ostinelli sim                                               | na & Tone<br>a M. & M<br>iuseppe &<br>icoletta &<br>nonetta &                                          | EO<br>elli rita<br>IARCHINI Luca<br>& Furfaro Arcar<br>Paolicchi Pao<br>Enriotti Sergio                                              | i<br>Igiolo<br>Io         | KJ104<br>K74<br>3<br>4<br>4<br>4<br>4<br>4<br>4                                                                                                    | Contratt<br>NT= E<br>= E<br>= E<br>= E<br>= E                       | 0             | Attacco<br>♥ 9<br>♦ J<br>♦ 3<br>♥ 9<br>♦ 3                      | Sco              | 400       420       420       420       420       420       420                                                                                                    | MF<br>48<br>43<br>43<br>43<br>43<br>43                         | 0<br>5<br>5<br>5<br>5<br>5                         |
|       | Adriana ve<br>Groppo Ad<br>vatteroni m<br>Longobard<br>Balducci C<br>asirelli patr                                 | ergati & Maria<br>driana & bonici<br>narco & Tonini<br>di Francesco &<br>Jaudio & Gius<br>rízia & benede                                    | NS<br>Rosaria Adduci<br>ihi angiolo<br>i elisabetta<br>& Alberto G Gerl<br>ieppe Rossi<br>atti stefanla                                                  | I<br>              | Minto Luigii<br>Nesti Andre<br>bonafede g<br>Giannetti N<br>ostinelli sim<br>Bardi Mass                                 | na & Tone<br>ea M. & M<br>iuseppe &<br>icoletta &<br>inonetta &<br>imo & Agi                           | EO<br>alli rita<br>IARCHINI Luca<br>& Furfaro Arcar<br>Paolicchi Pao<br>Enriotti Sergio<br>rillo mario                               | •<br>•<br>Igiolo          | KJ104<br>K74<br>3<br>4<br>4<br>4<br>4<br>4<br>4<br>4<br>4<br>4                                                                                                    | Contratt<br>Y= E<br>Y= E<br>Y= E<br>Y= E<br>Y= E<br>Y+1 E           | 0             | Attacco<br>♥9<br>♦J<br>♦3<br>♥9<br>♦3<br>♥9                     | Sco              | 400       420       420       420       420       420       420       420       420                                                                                                    | MF<br>48<br>43<br>43<br>43<br>43<br>43<br>26                   | 0<br>5<br>5<br>5<br>5<br>5<br>22                   |
|       | Adriana ve<br>Groppo Ad<br>vatteroni m<br>Longobard<br>Balducci C<br>asirelli patr<br>nerozzi pad                  | ergati & Maria<br>driana & bonici<br>narco & Tonini<br>di Francesco &<br>Xaudio & Gius<br>rizia & benede<br>iolo & Baronce                  | NS<br>Rosaria Adduci<br>hi angiolo<br>i elisabetta<br>& Alberto G Gerl<br>ieppe Rossi<br>etti stefanla<br>etti stefanla                                  |                    | Minto Luigii<br>Nesti Andre<br>bonafede g<br>Giannetti N<br>ostinelli sim<br>Bardi Mass<br>D'Agata Ca                   | na & Tone<br>a M. & M<br>iuseppe &<br>icoletta &<br>ionetta &<br>imo & Agi<br>irmelo & C               | EO<br>alli rita<br>IARCHINI Luca<br>& Furfaro Arcar<br>Paolicchi Pao<br>Enriotti Sergio<br>rillo mario<br>Gori Serena                | •<br>ngjolo<br>lo         | <ul> <li>KJ104</li> <li>K74</li> <li>3</li> <li>4</li> <li>4</li> <li>4</li> <li>4</li> <li>4</li> <li>4</li> <li>4</li> <li>4</li> <li>4</li> <li>4</li> <li>4</li> <li>4</li> <li>4</li> <li>4</li> <li>4</li> </ul> | Contratt<br>Y= E<br>Y= E<br>Y= E<br>Y= E<br>Y+1 E<br>Y+1 E          | 0             | Attacco<br>♥ 9<br>♦ J<br>♦ 3<br>♥ 9<br>♦ 3<br>♦ J<br>♥ J<br>♥ 2 | Sco              | bre<br>400<br>420<br>420<br>420<br>420<br>420<br>420<br>450<br>450                                                                                                    | MF<br>48<br>43<br>43<br>43<br>43<br>26<br>26<br>26             | 0<br>5<br>5<br>5<br>5<br>22<br>22                  |
|       | Adriana ve<br>Groppo Ad<br>vatteroni m<br>Longobard<br>Balducci C<br>asirelli patr<br>nerozzi pae<br>Pollastrini I | rigati & Maria<br>driana & bonici<br>narco & Tonini<br>di Francesco &<br>Claudio & Gius<br>rizia & benede<br>iolo & Baronce<br>Marco & Pate | NS<br>Rosaria Adduci<br>ini angiolo<br>i elisabetta<br>& Alberto G Gerl<br>ieppe Rossi<br>etti stefanla<br>etti stefanla<br>etti stefano<br>rmesi pietro | i<br>              | Minto Luigii<br>Nesti Andre<br>bonafede g<br>Giannetti N<br>ostinelli sim<br>Bardi Mass<br>D'Agata Ca<br>Maltagliati di | na & Tone<br>ea M. & M<br>iuseppe &<br>icoletta &<br>ionetta &<br>imo & Agu<br>irmelo & C<br>Claudio & | EO<br>elli rita<br>ARCHINI Luca<br>Serrato Arcar<br>Paolicchi Pao<br>Enriotti Sergio<br>rillo mario<br>Gori Serena<br>Lorenzini Luca | e<br>Ingiolo<br>Io<br>ano | • KJ104<br>• K74<br>3<br>4<br>4<br>4<br>4<br>4<br>4<br>4<br>4<br>4<br>4<br>4                                                                                                    | Contratt<br>Y= E<br>Y= E<br>Y= E<br>Y= E<br>Y+1 E<br>Y+1 E<br>Y+1 E |               | Attacco<br>♥ 9<br>♦ J<br>♦ 3<br>♥ 9<br>♦ 3<br>♦ J<br>♥ 2<br>♦ J |                  | 400           420           420           420           420           420           420           420           420           420           420           420           420           450           450           450 | MF<br>48<br>43<br>43<br>43<br>43<br>26<br>26<br>26<br>26<br>26 | 0<br>5<br>5<br>5<br>5<br>5<br>22<br>22<br>22<br>22 |

Si attiva Bridge Solver.

Il par della mano è in alto a sinistra (Optimum). Tutti i possibili migliori contratti, stanno in basso a destra: sia ESTche OVESTpossono pare 10 prese a fiori, 8 a quadri, etc. Il contratto migliore è 3SA+2 (5SA). Avviamo l'analisi per 5SA giocato da EST cliccando sul tasto corrispondente

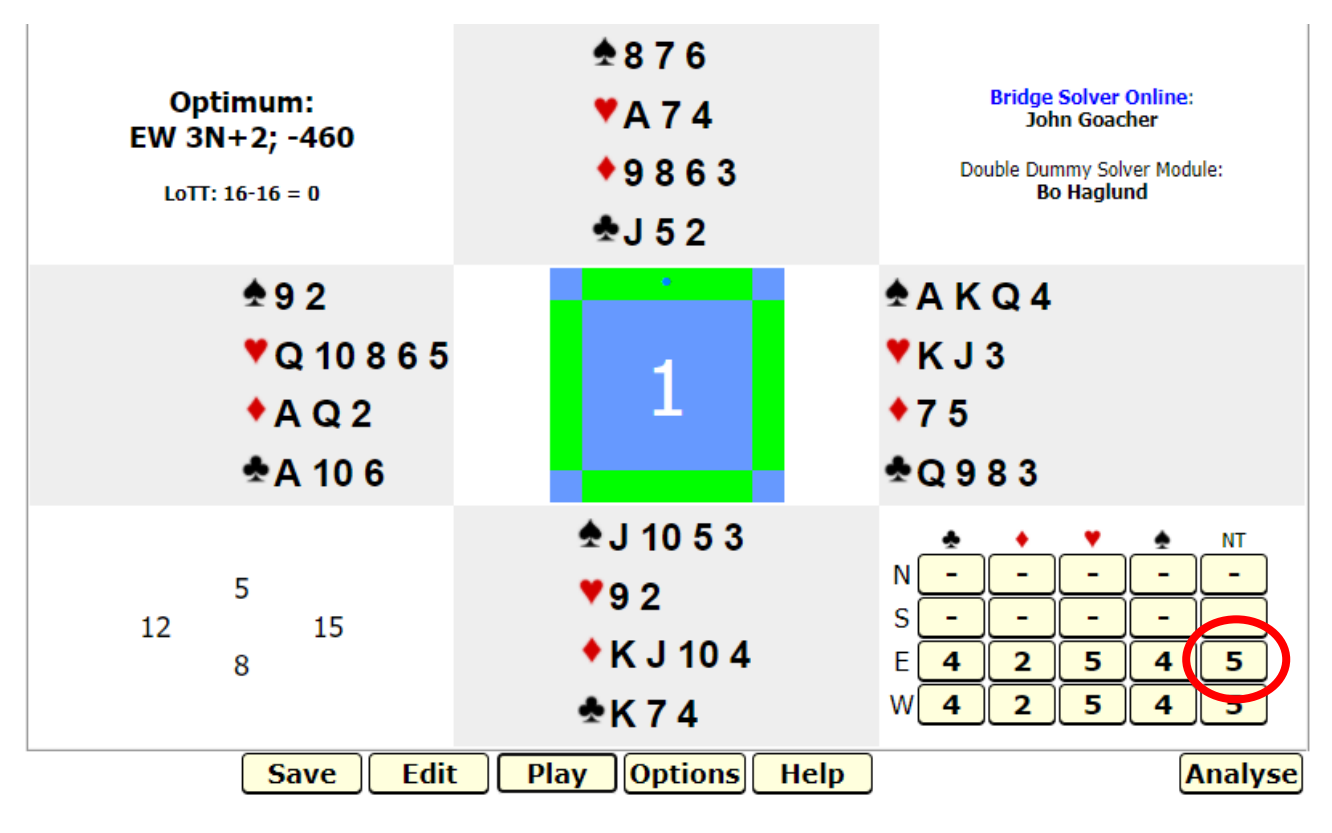

In verde le carte corrette per l'attacco di SUD. Per esempio attacchiamo di J di quadri

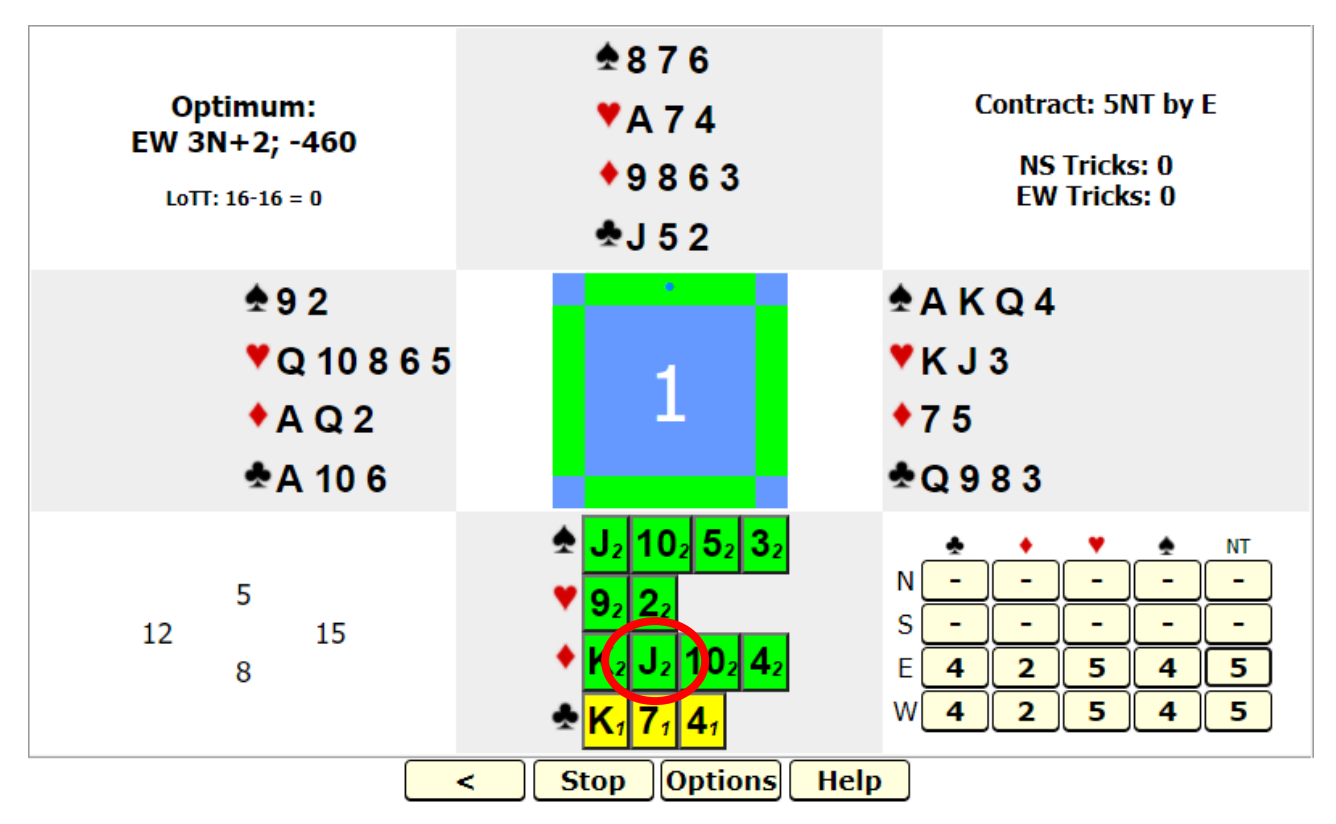

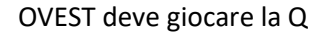

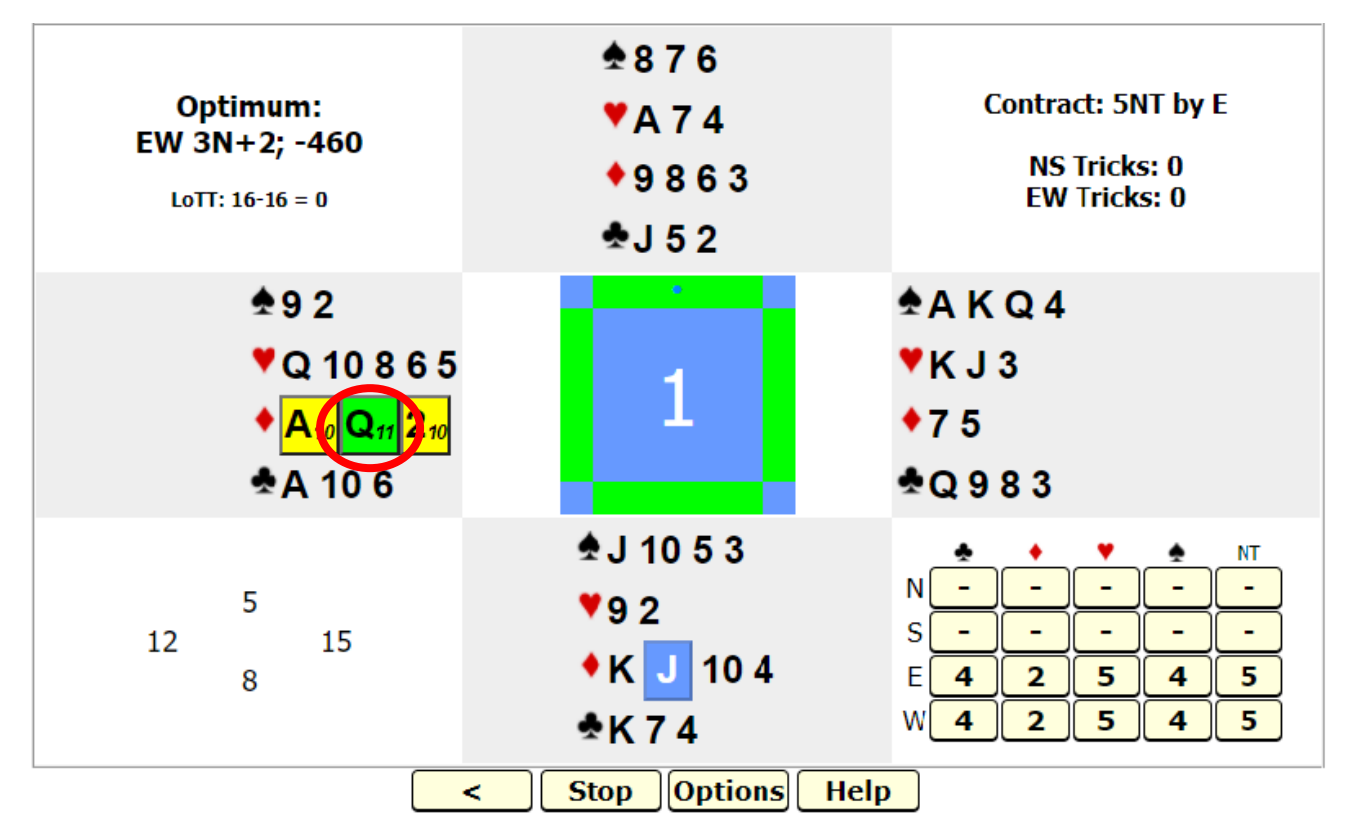

NORD gioca il 9, EST il 7. Adesso il morto deve giocare cuori o picche (altrimenti gli avversari liberano 2 prese a quadri). Si va avanti così fino alla fine.

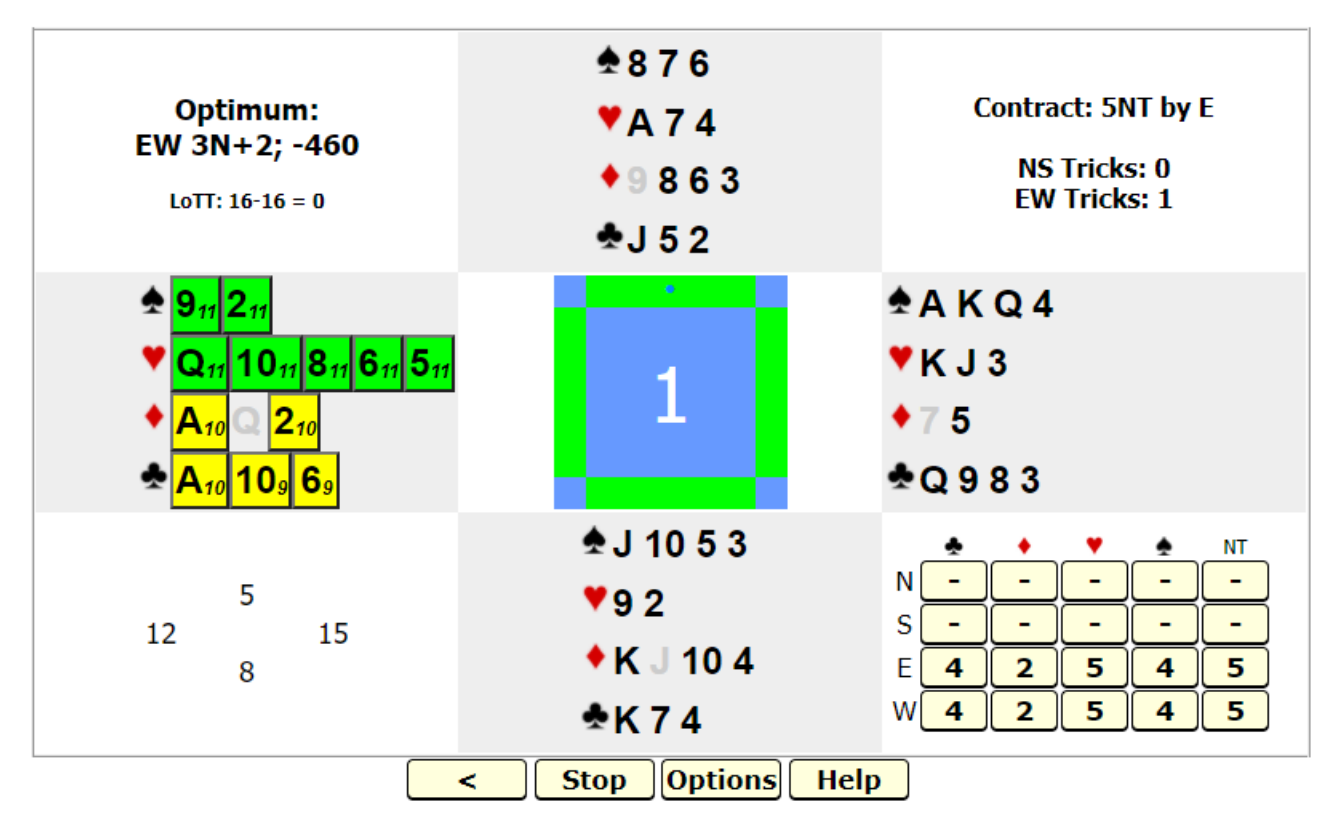

Allo stesso modo possiamo analizzare il contratto di 5 cuori

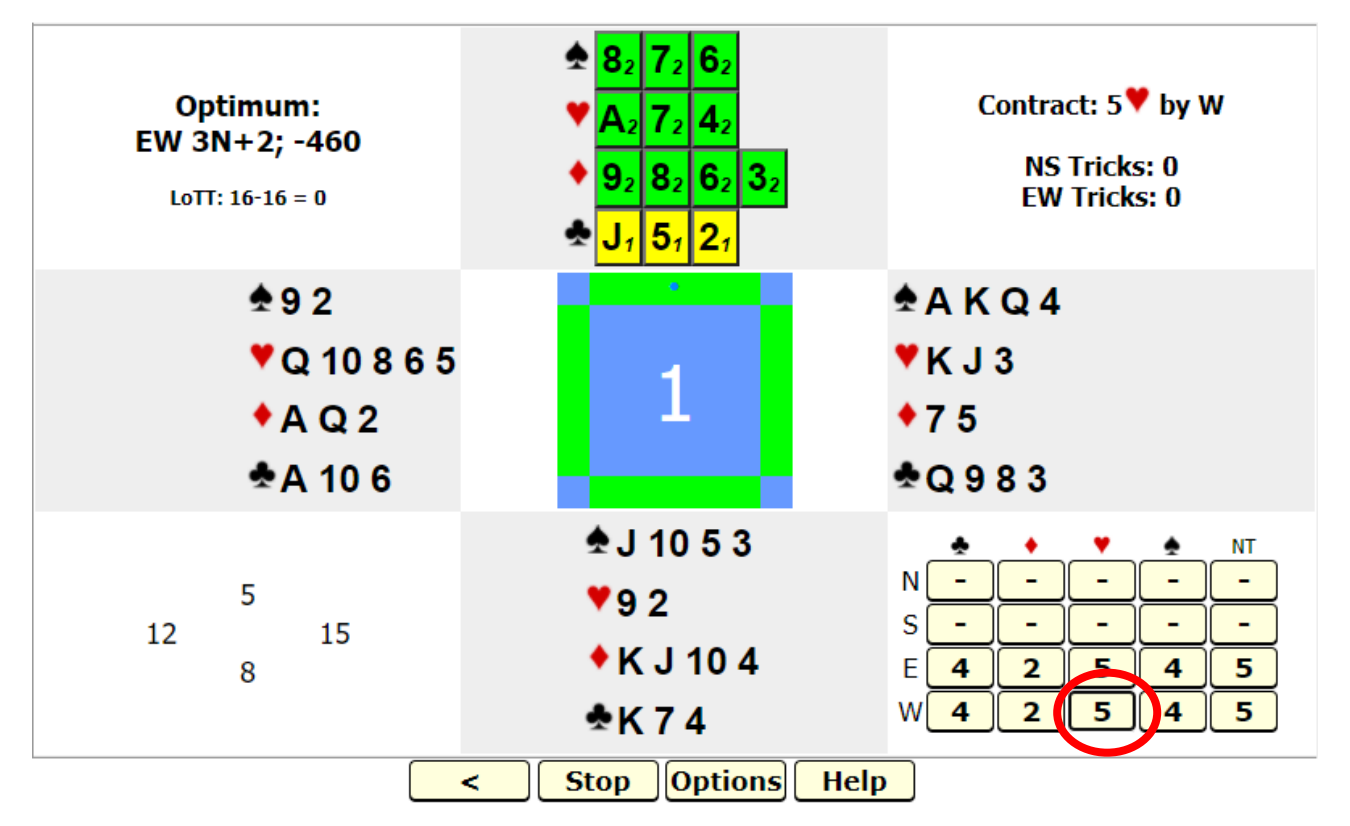

Si può analizzare anche un ipotetico contratto a quadri giocato da NORD, che può fare solo 5 prese.

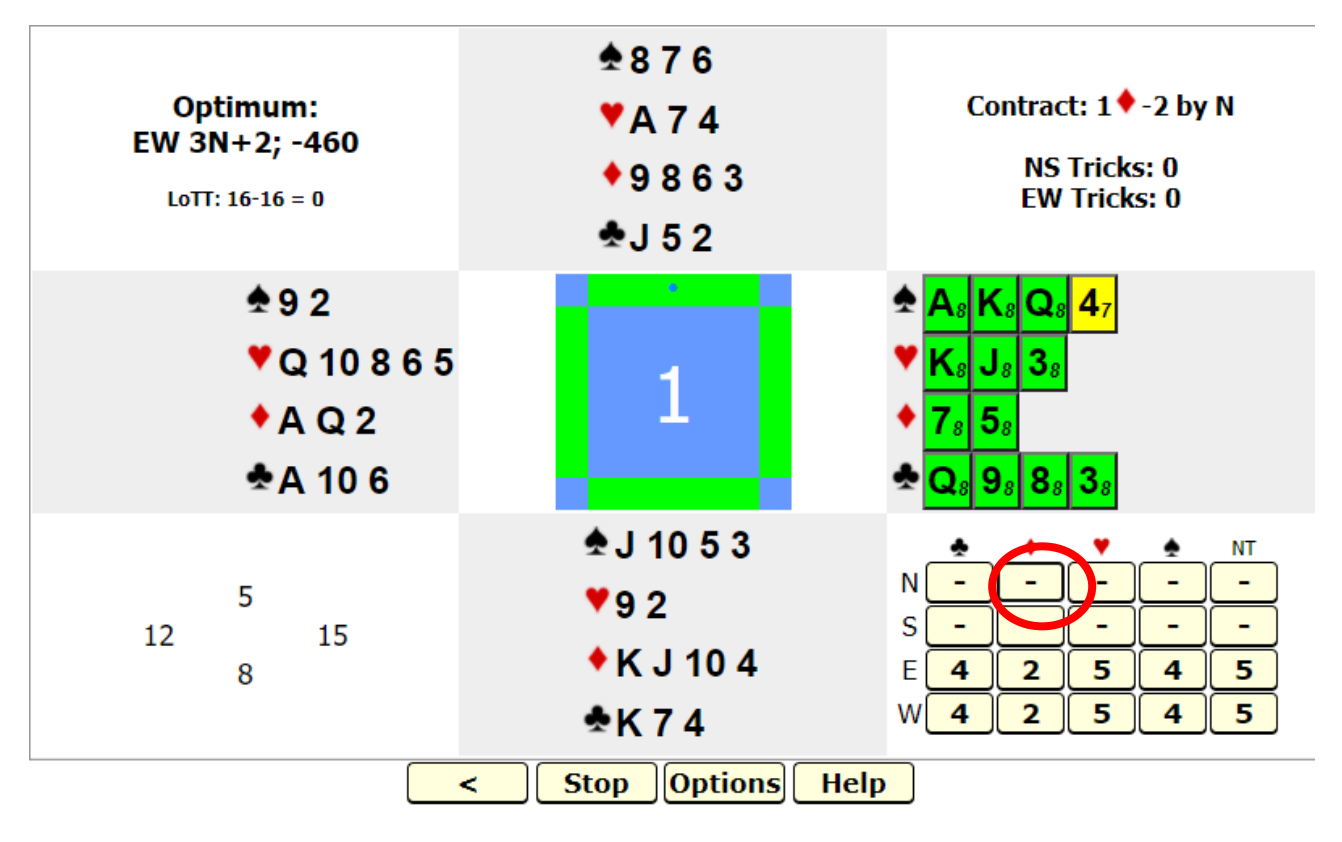

Il programma funziona anche su schermate come questa, che si ottiene su RB cliccando sul nome della coppia sulla classifica finale, per visualizzare il curriculum, e successivamente sul contratto di una mano per vedere come si è svolta la licita e come la mano è stata giocata.

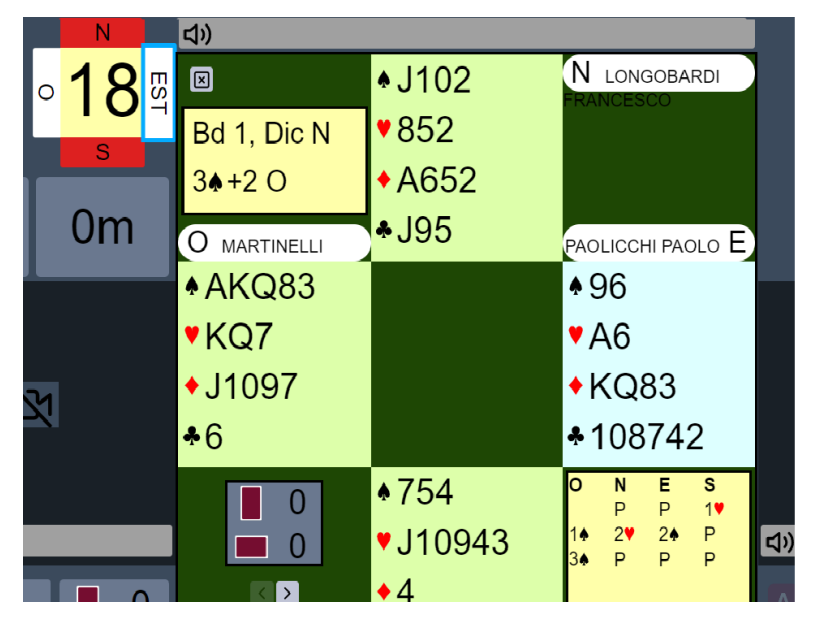

Informazioni più complete si trovano sul sito di Bridge Solver.